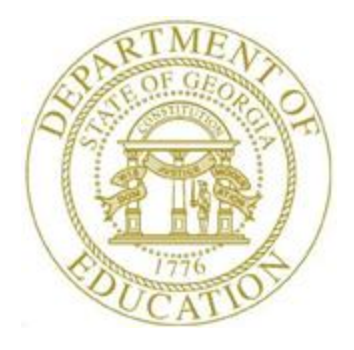

# PCGENESIS PAYROLL SYSTEM OPERATIONS GUIDE

| 4/4/2017 | Section J: System Utilities |
|----------|-----------------------------|
|----------|-----------------------------|

[Topic 1: Magnetic Character Ink Recognition (MICR) Setup, V2.8]

# **Revision History**

| Date       | Version                                                                          | Description                                                             | Author      |
|------------|----------------------------------------------------------------------------------|-------------------------------------------------------------------------|-------------|
| 4/4/2017   | 2.8                                                                              | 17.01.00 – Updated <i>Teleform</i> option for MICR Setup.               | D. Ochala   |
| 03/02/2016 | 2.7                                                                              | 16.01.00 – Updated Logo and Footers.                                    | S. Scrivens |
| 03/27/2013 | 2.6                                                                              | 13.01.00 – Updated examples of the detailed payroll check               | D. Ochala   |
|            |                                                                                  | statements.                                                             |             |
| 03/31/2011 | 2.5                                                                              | 11.01.00 – Added Text Only option to MICR Setup. Add Custom             | D. Ochala   |
|            |                                                                                  | option for signature card selection.                                    |             |
| 01/21/2011 | 2.4                                                                              | 10.04.00 – Added <i>Teleform</i> option to MICR Setup.                  | D. Ochala   |
| 03/29/2010 | 2.3                                                                              | 10.01.00 – Added <i>new payroll check</i> information and instructions  | D. Ochala   |
|            |                                                                                  | for the new Vendor Self-Seal option, and included updated               |             |
|            |                                                                                  | screenshot examples throughout.                                         |             |
| 12/09/2009 | 12/09/2009 2.2 09.04.00 – Updated A2.3. sample payroll check example, both self- |                                                                         | D. Ochala   |
|            |                                                                                  | seal and non-self-seal.                                                 |             |
| 09/29/2009 | 2.1                                                                              | 09.03.00 – Added <i>new payroll check</i> information and instructions, | D. Ochala   |
|            | and included updated screenshot examples throughout. Added A2.3.                 |                                                                         |             |
|            |                                                                                  | sample payroll check example.                                           |             |
| 09/26/2008 | 2.0                                                                              | 08.03.00 – Added TROY Printing Solutions information and                | C. W. Jones |
|            |                                                                                  | instructions, and included updated screenshot examples throughout.      |             |
|            |                                                                                  | Added A1.1. and A1.2. sample payroll check examples.                    |             |

# Table of Contents

| OVERVIEW                                                                    | 1  |
|-----------------------------------------------------------------------------|----|
| MAGNETIC INK CHARACTER RECOGNITION (MICR) PROCESSING PRELIMINARY GUIDELINES | 2  |
| PROCEDURE A: ENABLING MICR PROCESSING                                       | 4  |
| A1. CONFIGURING THE SIGNATURE CARD'S PRINTER FOR MICR PROCESSING            | 4  |
| A2. ENABLING THE MICR CONFIGURATION                                         | 6  |
| A2.1. Sample Payroll Check – Incorrect MICR Line – Example                  |    |
| A2.2. Sample Payroll Check – Correct MICR Line – Example                    |    |
| A2.3. Sample New 8.5 x 14 Payroll Check – Self-Seal Example                 |    |
| A2.4. Sample New 8.5 x 11 Payroll Check – Non-Self-Seal Example             |    |
| PROCEDURE B: DISABLING MICR PROCESSING                                      |    |
| PROCEDURE C: DELETING THE MICR CONFIGURATION FOR A SPECIFIC BANK            | 22 |
| APPENDIX A: MICR SETUP FIELD DESCRIPTION TABLE                              | 27 |

## **Overview**

The MICR procedure allows payroll and vendor checks to be printed on blank check stock using a laser printer. This printer must have already been set up with a *Signature Card* and magnetic toner, and the MICR feature must be enabled by using the instructions provided here.

PCGenesis signature card vendor selections include *Source Technologies, ACOM, Xerox, microMICR, TROY MICR,* and *Teleform Printing Solutions*. The ability to enable and disable MICR, to set up, and to disable and delete a specific bank's MICR is also provided in this procedure.

Note that the check printing *Signature Card* is in no way affected when *Disable MICR* is selected. It is important that the steps outlined for the *Disable* procedure be followed in the order presented.

A listing of PCGenesis system requirements that must be met <u>before</u> implementing MICR, screenshot examples, a *Field Description Table*, and sample checks containing incorrect and correct *MICR Lines* are included in this document. The screenshots provided are sample entries only. The actual entries depend on the needs of the school district, the system and the financial institution. PCGenesis users should verify the financial institution's information with local bank officials <u>before</u> it is entered in PCGenesis.

The MICR setup now provides an option for **Text Only Output** support. The 'Text Only Output' option is available for both payroll checks and vendor checks in order to support third party check printing. Using this option will allow PCGenesis to output payroll checks, direct deposit advices and vendor checks as text-only files so that these files may be captured by a third party for processing. The text-only output will contain only ASCII characters and will NOT contain any printer PCL code, MICR sequences, or signature fonts.

Allowing third parties to access PCGenesis check output can open up multiple options to school districts. For example, third parties may now be able to offer employee web browser self service options that were not previously available to PCGenesis systems. By providing web access to current and historical employee payroll documents, the district may no longer feel the need to mail paper copies of direct deposit advices to employees, thus saving printing and mailing expenses.

## Magnetic Ink Character Recognition (MICR) Processing Preliminary Guidelines

PCGenesis users should ensure the following requirements are met before implementing MICR:

| Feature                                   | Explanation                                                                                                    |  |
|-------------------------------------------|----------------------------------------------------------------------------------------------------|--|
| Laser Printer                             | Verify the printer has MICR processing capabilities. Most HP Laser printers with the PCL5 capability will work fine. The HP4000 & HP8000 Series printers have been tested. Note however that when the <i>Duplex</i> option is enabled on the HP4100 DTN printer, problems may result. <b>The</b> <i>Duplex</i> <b>options must be disabled</b> . |  |
| MICR Ink Cartridge                        | To allow checks to be processed through the local banking system, a MICR ink cartridge is required for the laser printer. Magnetic toner for the checks' MICR lines is also required.                                                                                                    |  |
| Check Stock Options:                      | <u>PrePrinted-PreNumbered:</u> Currently being used by systems for non-<br>MICR processing. <b>Do not use PrePrinted-PreNumbered check stock</b><br>for MICR processing.                                                                                                    |  |
|                                           | <u>PrePrinted-No Numbers:</u> Similar to the checks currently in use, these checks neither contain a MICR line at the bottom of the checks, nor preprinted check numbers.                                                                                                    |  |
|                                           | Blank Check Stock: No information is preprinted.                                                                                                    |  |
|                                           | <u>New Detailed Stub Blank Stock:</u> Available for <u>payroll</u> checks/direct deposits only, these checks print a more detailed check stub which includes a breakdown of the employees' current earning amounts.                                                                                                    |  |
|                                           | Not Fold & Seal: Any of the above options without the Fold & Seal capability.                                                                                                    |  |
|                                           | Fold & Seal: Any of the above options with the Fold & Seal capability.                                                                                                    |  |
|                                           | For the PrePrinted-No Numbers and Blank Check Stock options, a backup<br>supply must be on hand in case of equipment failure. Having this backup<br>supply will allow a complete payroll and/or a vendor check run to<br>successfully complete. <u>PrePrinted stock must always be reserved for this</u><br><u>purpose</u> .                     |  |
| Signature Cards with<br>MICR Capabilities | Source Technologies®, Teleform, Xerox®, ACOM Solutions®, and<br>Blauser Technologies' microMICR System <sup>™</sup> , and TROY MICR Printing<br>should have MICR capabilities.                                                                                                    |  |
| Create MICR-Enabled<br>Samples            | MICR-enabled samples must be forwarded to the local bank or financial institution for testing. Verify the bank or financial institution's transit and account numbers are correct. Verify the MICR line is properly positioned and printed for high speed processing equipment.                                                                  |  |

| Feature                  | Explanation                                                               |
|--------------------------|---------------------------------------------------------------------------|
| Careful Control of Check | Because it will be much easier to enter an incorrect check number when    |
| Numbers for Unnumbered   | unnumbered checks are used, please exercise extreme caution. Also, since  |
| Checks                   | numbers are not on the checks, the last check number used for each bank   |
|                          | <u>must be recorded for future reference</u> .                            |
| Check Security           | All checks should be stored in a secure location under extreme            |
|                          | caution. For example, when checks are unnumbered, it will be              |
|                          | impossible to know if a check is missing. It is strongly recommended that |
|                          | checks are stored in a safe or a lock-box.                                |
| Optional But             | Use different colors for each account type including Payroll, Vendor, and |
| Recommended - Use        | School Food Services (SFS) checks.                                        |
| Multi Colored Blank      |                                                                           |
| Check Stock              |                                                                           |

# **Procedure A: Enabling MICR Processing** A1. Configuring the Signature Card's Printer for MICR Processing

| Step | Action                                                                                                 |
|------|----------------------------------------------------------------------------------------------------|
| 1    | From the <i>Business Applications Master Menu</i> , select <b>30</b> ( <b>F30</b> - System Utilities). |

| PCG Dist=8991 Rel=13.01.00 03/22/2013 PCW 001 | C:\DEVSYS C:\SECOND | WHITE |          |
|-----------------------------------------------|---------------------|-------|----------|
| Sys                                           | tem Utilities       |       | FILEMGMT |
| FKey                                          |                     |       |          |
| 1 Run Program or Procedure                    |                     |       |          |
|                                               |                     |       |          |
| 4 MICR Setup                                  |                     |       |          |
| 6 Purchase Order Signature Card               | d Setup             |       |          |
| 7 Vendor Signature Card Setup                 | •                   |       |          |
| 9 Security Menu                               |                     |       |          |
| 10 System Message Administrati                | on                  |       |          |
| 12 Disalas Number of Decode in                | - 51-               |       |          |
| Display Number of Records in                  |                     |       |          |
| 17 Display Current Release Num                | ber                 |       |          |
| 20 Set Screen Color                           |                     |       |          |
|                                               |                     |       |          |
|                                               |                     |       |          |
|                                               |                     |       |          |
|                                               |                     |       |          |
|                                               |                     |       |          |
|                                               |                     |       |          |
| Master Userlist                               |                     |       | 12.03.00 |
| F16 UB WORL MONITOR                           |                     |       |          |
| Action                                        |                     |       |          |
| ACUIOII                                       |                     |       |          |
| Select 4 (F4 - MICR Setup).                   |                     |       |          |

#### The following dialog box displays:

| 🗎 Select Printe                         | er _ 🗆 🗙                                                                                                    |
|-----------------------------------------|----------------------------------------------------------------------------------------------------|
| Select Printer:                         | VprintserverV2275-HPLJ4300dtn                                                                                                    |
| Called By:<br>CALL1099                  | Microsoft Office Document Image Writer<br>HP LaserJet 4 - Virtual<br>Generic / Text Only<br>Adobe PDF                                                     |
| Orientation:<br>Portrait<br>C Landscape | \\printserver\199-HPCLJ8550GN   \\printserver\2240-HPLJ4300   \\printserver\2276-HPLJ4300DTN   \\printserver\2277-HPLJ4300dtn   \\printserver\38283-X4517 |
| Default Printer                         | \\printserver\2275-HPLJ4300dtn                                                                                                    |
| Selected Printer                        | \\printserver\2275-HPLJ4300dtn                                                                                                    |
|                                         | <u>O</u> K <u>C</u> ancel                                                                                                    |

| Step | Action                                                                                                    |
|------|----------------------------------------------------------------------------------------------------|
| 3    | Within the <i>Select Printer</i> window, verify <u>or</u> highlight the appropriate printer's name.<br>Verify that the correct printer displays in the <b>Selected Printer</b> text box. |
|      | The printer selected must have already been set up with the appropriate signature card.                                                                                                  |
| 4    | Select OK (OK).                                                                                                    |

## A2. Enabling the MICR Configuration

| PCG Dist=8991 Rel=17.01 | .00 03/15/2017  | PCW 001    | SV C:\DEVSYS        | C:\SECOND                   | WH                 | ITE                                                      |                                                  |
|-------------------------|-----------------|------------|---------------------|-----------------------------|--------------------|----------------------------------------------------------|--------------------------------------------------|
| DEFINE MICR<br>Current  | Selected Printe | er 2285    | -HP Universal F     | Printing PCL 6              |                    |                                                          | CHKCALL                                          |
| Please Make Selection   |                 | Current MI | CR                  |                             | Signat             | ure Card Vendor                                          |                                                  |
| F1 - Select             | Printer         | Disabled   | K                   |                             | Disabl             | ed                                                       | •                                                |
| F2 - Print Sa           | ample           | BANK ID    |                     |                             |                    | When MICR <u>h</u><br>configured for<br>printer, the sta | <u>as not been</u><br>the selected<br>tus of the |
| F3 - Enable             | MICR            |            |                     | STEPS TO S                  | ETUP MICR:         | <i>Current MICR</i>                                      | will be                                          |
| F4 - Disable            | MICR            |            | 1. SELECT<br>SELECT | Signature Ca<br>F3 - Enable | ard Vendor<br>MICR | Disabicu .                                               |                                                  |
| F5 - Setup              | Bank MICR       |            | (Enable I           | HICR only req               | uired one time     | :)                                                       |                                                  |
| F6 - Disable            | Bank MICR       |            | 2. INPUT<br>Select  | BANK ID<br>F5 - Setup B     | ank MICR           |                                                          |                                                  |
| F7 - Delete             | Bank MICR       |            | (Input AL           | L Required Fi               | elds on Next S     | Screen)                                                  |                                                  |
| F16 - Exit              |                 |            |                     |                             |                    |                                                          |                                                  |
|                         |                 |            |                     |                             |                    |                                                          |                                                  |
|                         |                 |            |                     |                             |                    |                                                          | 17.01.00                                         |

| Step | Action                                                                                                    |
|------|----------------------------------------------------------------------------------------------------|
| 5    | Select the Drop-down selection icon 🔽 in the <b>Signature Card Vendor</b> field to choose the appropriate vendor.                |
|      | Valid values:<br>Disabled<br>Source Technologies<br>ACOM<br>Xerox<br>microMICR<br>Troy MICR Printing<br>Teleform<br>Custom Setup |
| 6    | Select <b>F3</b> ( <b>F3 - Enable MICR</b> ).<br>The Define MICR screen redisplays.                                              |

| PCG Dist=8991 Rel=17.01.00 03/15/2017                                   | PCW 001 SV C:\DEVSYS C:\SECOND                                                                 | WHITE                                             | - 0 X    |
|-------------------------------------------------------------------------|------------------------------------------------------------------------------------------------|---------------------------------------------------|----------|
| DEFINE MICR<br>Current Selected Printe                                  | r 2285-HP Universal Printing PCL 6                                                             |                                                   | CHKCALL  |
| Please Make Selection<br>F1 - Select Printer                            | Current MICR<br>Teleform                                                                       | Signature Card Vendor<br>Teleform                 | •        |
| F3 - Find Sample                                                        | BANK ID<br>STEPS TO SE<br>1. SELECT Signature Car<br>SELECT F3 - Enable M                      | TUP MICR:<br>d Vendor<br>IICR                     |          |
| F5 - Setup Bank MICR<br>F6 - Disable Bank MICR<br>F7 - Delete Bank MICR | (Enable MICR only requi<br>2. INPUT BANK ID<br>SELECT F5 - Setup Ba<br>(Input ALL Required Fie | ired one time)<br>Ink MICR<br>Ids on Next Screen) |          |
| F16 - Exit                                                              |                                                                                                |                                                   |          |
|                                                                         |                                                                                                |                                                   | 17.01.00 |

| Step | Action                                                                                                    |
|------|----------------------------------------------------------------------------------------------------|
| 7    | Enter the code, or select the Drop-down selection icon icon within the <b>BANK ID</b> field to choose the bank's information.                                          |
| 8    | Select F5 (F5 - Setup Bank MICR).                                                                                                    |
|      | PCGenesis automatically saves field entries when Enable MICR, Disable MICR, Setup Bank MICR, Disable Bank MICR or Delete Bank MICR options are completed successfully. |

| CG Dist=8991 Rel=17.01.00 03/15/2017 PCW 001 SV C:\DEVSYS C:\SECOND WHITE                                                                                                    | ×                                                |
|----------------------------------------------------------------------------------------------------|--------------------------------------------------|
| MICR Setup Screen BK01 FNB 001 OF SMITH CITY 11 111 1111                                                                                                    | CHKCALL                                          |
| District Info ACCT TYPE<br>Name SMITH CITY BOARD OF EDUCATION - ACCT TYPE<br>Address 1 102 MAIN STREET<br>Address 2 SMITH, GA 33333<br>Phone - (Optional)                                                                                                    | E(S)                                             |
| Bank Info<br>• Bank Name<br>• City, State ZIP                                                                                                    |                                                  |
| Fed Res <u>64</u> • Transit<br>• Account Number<br>As appears on check, including SPACES and ONUS symbol                                                                                                    |                                                  |
| 5       4       3       2       1         876543210987654321098765432109876543210987654321       8765432109876543210987654321       4       4 <aux-on-us>       A        A        Amount-Field       A       TRANSIT       Sym         <transit:< td="">        Account Number &gt;       C       ONUS       Symbol</transit:<></aux-on-us> |                                                  |
| Signature vendor Teleform<br>MICR Setup Code 1 (00<br>MICR Setup Code 2 (s0p7.89h8.3v0s0b0T                                                                                                    |                                                  |
| < PAYROLL CHECKS                                                                                                    |                                                  |
| Self-Seal (* No Payroll (* Blank Lneck Stock Self-Seal (* No Vendor / PU (* Blank<br>Checks? C Yes Check C PrePrinted No Numbers Checks? C Yes Check Type? C PrePr<br>Type? C New Detailed Stub Blnk Stck<br>C Text Only Output                                                                                                    | . Lheck Stock<br>inted No Numbers<br>Dnly Output |
| Account number must not be spaces                                                                                                    |                                                  |
| nequileu Select SAYE Dutton to edit and save changes                                                                                                    |                                                  |
| Save F16-Exit                                                                                                    | 17.01.00                                         |

| Step | Action                                                                                                    |
|------|----------------------------------------------------------------------------------------------------|
| 9    | Verify the <i>System Control</i> information exists in the ( <b>District Info</b> ) <b>Name</b> , <b>Address 1</b> ,<br><b>Address 2</b> , and <b>Phone</b> – ( <b>Optional</b> ) fields are correct. Modify the defaulting information<br>where appropriate.<br><i>The information in the "District Info" fields will default from the System Control<br/>Information screen. Since this information displays on the checks, it may be modified on the<br/>MICR Setup screen as needed for payroll and vendor check printing.<br/><i>The information in the Fed Res. Transit Sym. and ONUS Symbol fields defaults</i></i> |
|      | automatically, and <u>should not require modification</u> .                                                                                                    |

| Step | Action                                                                                                    |
|------|----------------------------------------------------------------------------------------------------|
| 10   | Enter the bank's information in the Name, City, State, ZIP, ACCT TYPE(S), Transit, and Account Number in the field.                                                                                                    |
|      | Account Types include "Payroll", "Vendor", "General". Including the <u>first</u> ACCT TYPE(S) field, up to five accounts may be entered per bank's record. These entries will allow checks to be easily identified when printed since the "General", "Payroll", or "Debt Service" description displays on the check.                                                                                                    |
|      | The account number applies to the bank accounts from which checks will be paid, and in most cases, will be provided by the local bank or the financial institution. Account numbers may contain up to eighteen (18) digits, and the ONUS symbol. When making this entry, all spaces <u>and</u> the character that calls the ONUS symbol must be entered. <u>At least one account number must be entered for each bank</u> .           |
| 11   | <b>To define a</b> <i>Custom Setup</i> : Using the <i>PCL Font List</i> , identify the <i>E-13B MICR</i> font and enter the appropriate <u>case sensitive</u> values within the <i>MICR Setup Code 1</i> and 2 fields.                                                                                                    |
|      | <b>MICR Setup Code 1</b> is defined on the Printer's <i>PCL Font List</i> as the <u>first</u> <i>Escape Sequence</i> ( <i><esc></esc></i> ), for example, <i>&lt;</i> esc>(100 <i>&lt;</i> esc>(sp0p8.00h8.0v0s7b360T, the entry would be (100. Do not enter the " <i>&lt;</i> esc>".                                                                                                    |
|      | <b>MICR Setup Code 2</b> is defined on the Printer's <i>PCL Font List</i> as the <u>second</u> <i>Escape</i><br><i>Sequence</i> ( <i><esc></esc></i> ), for example, <i>&lt;</i> esc>(100 <i>&lt;</i> esc>(sp0p8.00h8.0v0s7b360T, the entry would<br>be (sp0p8.00h8.0v0s7b360T. Do not enter the " <i>&lt;</i> esc>".                                                                                                    |
|      | Note: When defining a Custom Setup, the <b>Transit Symbol</b> and <b>ONUS Code</b> must match the parameters on the custom E-13B MICR font.                                                                                                    |
| 12   | Verify the appropriate option is selected in the <b>Self-Seal Checks?</b> for <b>Payroll Checks</b> ( <b>No/Yes</b> ) field.                                                                                                    |
| 13   | Verify the appropriate option is selected in the <b>PAYROLL CHECK TYPE?</b> This selection defines the types of checks to be printed for payroll checks and direct deposits.                                                                                                    |
|      | <ul> <li>Blank check stock</li> <li>Pre-printed no numbers</li> <li>New detailed stub blank stock</li> <li>Text Only Output</li> </ul>                                                                                                    |
|      | The New detailed stub blank stock option is the new and improved pay check statement.<br>Selecting this option requires contacting the PCGenesis Help Desk for implementation<br>instructions.                                                                                                    |
|      | The <b>Text Only Output</b> option is available in order to support third party check printing.<br>Using this option will allow PCGenesis to output payroll checks and direct deposit advices<br>as text-only files so that these files may be captured by a third party for processing. The<br>text-only output will contain only ASCII characters and will NOT contain any printer PCL<br>code, MICR sequences, or signature fonts. |

| Step | Action                                                                                                    |
|------|----------------------------------------------------------------------------------------------------|
| 14   | Verify the appropriate option is selected in the <b>Self-Seal Checks?</b> for <b>Vendor Checks</b> ( <b>No/Yes</b> ) field.                                                                                                    |
| 15   | Verify the appropriate option is selected in the <b>VENDOR / PO CHECK TYPE?</b> This selection defines the types of checks to be printed for vendor checks and purchase orders.                                                                                                    |
|      | <ul> <li>Blank check stock</li> <li>Pre-printed no numbers</li> <li>Text Only Output</li> </ul>                                                                                                    |
|      | The <b>Text Only Output</b> option is available in order to support third party check printing.<br>Using this option will allow PCGenesis to output vendor checks as text-only files so that the<br>check file may be captured by a third party for processing. The text-only output will contain<br>only ASCII characters and will NOT contain any printer PCL code, MICR sequences, or<br>signature fonts. |
| 16   | Select Save (Save). (NOTE: The ENTER key will validate the data without saving the data.)                                                                                                    |
|      | When selected, a sample MICR-encoded document will be printed and the MICR Setup/Bank Information Verification screen redisplays. Refer to the sample documents on the following pages <u>before proceeding</u> .                                                                                                    |
|      | When there are no errors, the MICR Setup screen redisplays.                                                                                                    |
|      | When there are errors, the MICR Setup screen redisplays with the error(s) highlighted. In this instance, make the appropriate modification(s), and select Save.                                                                                                    |

| PCG Dist=8991 Rel=17.01.00                                                                                                    | 03/15/2017 PCW 001 SV C:\DEVSYS C:\SECON                                                                          | ID WHITE                                            |                                          |
|----------------------------------------------------------------------------------------------------|----------------------------------------------------------------------------------------------------|-----------------------------------------------------|------------------------------------------|
| MICR Setup Screen BK                                                                                                    | 01 FNB 001 OF SMITH CITY                                                                                          | 11 111 1111                                         | CHKCALL                                  |
| District Info<br>Name<br>Address 1<br>Address 2<br>Phone - (Optional)                                                                                                    | <u>Smith City Board of Education</u><br>102 Main Street<br>Smith, Ga 33333                                        | ACCT TYPE(<br><u>Payroll</u><br><u>Vendor</u><br>Po | s)                                       |
| Bank Info<br>Bank Name<br>City, State ZIP                                                                                                    | BANK OF THE SOURTH<br>Smith, Ga 30534                                                                             | _                                                   |                                          |
| Fed Res <u>64</u> Transit<br>Account Number<br>A                                                                                                    | 061113111         64-1311           01 11 32 3C         611           s appears on check, including SPACES and ON | US symbol                                           |                                          |
| 5 4 3 2<br>8765432109876543210987654                                                                                                    | 1<br>321098765432109876543210987654321                                                                            |                                                     |                                          |
| <aux-on-us> A[0611131<br/><trans< th=""><th>11     A01     11     32     32                                                                                                    <!--</th--><th><u>A</u> TRANSIT Sym<br/><u>C</u> ONUS Symbol</th><th></th></th></trans<></aux-on-us> | 11     A01     11     32     32 </th <th><u>A</u> TRANSIT Sym<br/><u>C</u> ONUS Symbol</th> <th></th>             | <u>A</u> TRANSIT Sym<br><u>C</u> ONUS Symbol        |                                          |
| Signature vendor<br>MICR Setup Code 1<br>MICR Setup Code 2                                                                                                    | Teleform<br>(0Q<br>(s0p7.89h8.3v0s0b0T                                                                            |                                                     |                                          |
| < PAYROLL CHECKS -                                                                                                    | > <                                                                                                    | VENDOR CHECKS>                                      |                                          |
| Self-Seal ⊙ No Payroll<br>Checks? ⊂ Yes Check<br>Type?                                                                                                    | Blank Check Stock Self-Sea     PrePrinted No Numbers Checks     New Detailed Stub Blnk Stck                       | I                                                   | heck Stock<br>ed No Numbers<br>ly Output |
| <ul> <li>Required</li> </ul>                                                                                                    | C Text Only Output<br>Data saved.<br>Select SAVE button to edit and save char                                     | ges                                                 |                                          |
|                                                                                                    | Save F16-Exit                                                                                                    |                                                     | 17.01.00                                 |

| Step | Action                                                                                                    |
|------|----------------------------------------------------------------------------------------------------|
| 17   | Compare the sample check to the examples in A2.1. Sample Payroll Check – Incorrect MICR Line – Example and A2.2. Sample Payroll Check – Correct MICR Line – Example.                                                                                                    |
| 18   | Use extreme caution when reviewing the sample check by ensuring that the <b>District</b><br><b>Information</b> , <b>Account Type/Description</b> , <b>Bank Information</b> , and that the <b>MICR line</b><br>information is correct.<br><i>The MICR line is located near the middle of the sample check. Depending on the type of</i><br><i>checks used, the MICR line will be located to the</i> <u>right of the Self-Seal ON and Self Seal</u><br><i>OFF fields. In the MICR line, the "Account Number" entry on the sample check is</i> <u>always</u><br>'123456'. The "Transit Number" and the "Account Number" field entries are school<br><i>district- and system- specific.</i> |
|      | If the Transit and ONUS symbols are identified with the letters 'B' and 'C' as in the sample check on the following page, <u>the information is incorrect</u> .<br>To correct an INCORRECT MICR line, remove and reinsert the signature card and print a sample check by selecting the "Print Sample" option on the Define MICR screen.<br>The MICR Setup/Bank Information screen redisplays.                                                                                                    |

| Step | Action                                                                                                    |
|------|----------------------------------------------------------------------------------------------------|
| 19   | Verify the <i>MICR Setup/Bank Information</i> screen's entries are correct and select <b>Exit</b> (Exit). |
|      | When selected, the Define MICR screen redisplays.                                                         |

Step 20

21

| PCG Dist=8991 Rel=17.01.00 03/15/2017           | PCW 001 SV        | C:\DEVSYS                        | C:\SECOND                                       | WHITE                                |                  |
|-------------------------------------------------|-------------------|----------------------------------|-------------------------------------------------|--------------------------------------|------------------|
| DEFINE MICR<br>Current Selected Printe          | er 2285-H         | 1P Universal F                   | rinting PCL 6                                   |                                      | CHKCALL          |
| Please Make Selection                           | Current MIC       | R                                |                                                 | Signature Card Ver                   | ndor             |
| F1 - Select Printer<br>F2 - Print Sample        | BANK ID<br>BK01 ▼ | MICR ENAB                        | LED For This I                                  | BANK                                 |                  |
| F3 - Enable MICR                                |                   |                                  | STEPS TO SI                                     | TUP MICR:                            |                  |
| F4 - Disable MICR<br>F5 - Setup Bank MICR       |                   | 1. SELECT<br>SELECT<br>(Enable N | Signature Ca<br>F3 - Enable I<br>(ICR only requ | rd Vendor<br>AICR<br>iired one time) |                  |
| F6 - Disable Bank MICR<br>F7 - Delete Bank MICR |                   | 2. INPUT<br>SELECT<br>(Input AL  | BANK ID<br>F5 - Setup B<br>L Required Fig       | ank MICR<br>elds on Next Screen)     |                  |
| F16 - Exit                                      |                   |                                  |                                                 |                                      |                  |
|                                                 |                   |                                  |                                                 |                                      |                  |
|                                                 | _                 |                                  |                                                 |                                      | 17.01.00         |
| Action                                          |                   |                                  |                                                 |                                      |                  |
| Verify the bank code is co                      | orrect, ai        | nd that "A                       | MICR El                                         | NABLED For T                         | his Bank" displa |

Select **F16** (**F16** – Exit) to return to the *System Utilities Menu*.

|          | PCG Dist=8991 Rel=13.01.00 03/22/2013 PCW 001 C:\DEVSYS C:\SECOND WHITE                                                                                                    | <u>_ 8 ×</u>      |
|----------|----------------------------------------------------------------------------------------------------|-------------------|
|          | System Utilities                                                                                                    | FILEMGMT          |
|          | FKey                                                                                                    |                   |
|          | 1 Run Program or Procedure                                                                                                    |                   |
|          | <ul> <li>4 MICR Setup</li> <li>5 Payroll Signature Card Setup</li> <li>6 Purchase Order Signature Card Setup</li> <li>7 Vendor Signature Card Setup</li> </ul>                                                                                                    |                   |
|          | 9 Security Menu<br>10 System Message Administration                                                                                                    |                   |
|          | 13 Display Number of Records in a File                                                                                                    |                   |
|          | 17 Display Current Release Number                                                                                                    |                   |
|          | 20 Set Screen Color                                                                                                    |                   |
|          |                                                                                                    |                   |
|          |                                                                                                    |                   |
|          |                                                                                                    |                   |
|          |                                                                                                    |                   |
| M<br>F16 | aster         User         Image: Second second seco | 12.03.00          |
| )        | Action                                                                                                    |                   |
| 1        | Select Master (Master) or F16 (F16 - Exit) to return to the Busines                                                                                                    | ss Applications M |

### A2.1. Sample Payroll Check – Incorrect MICR Line – Example

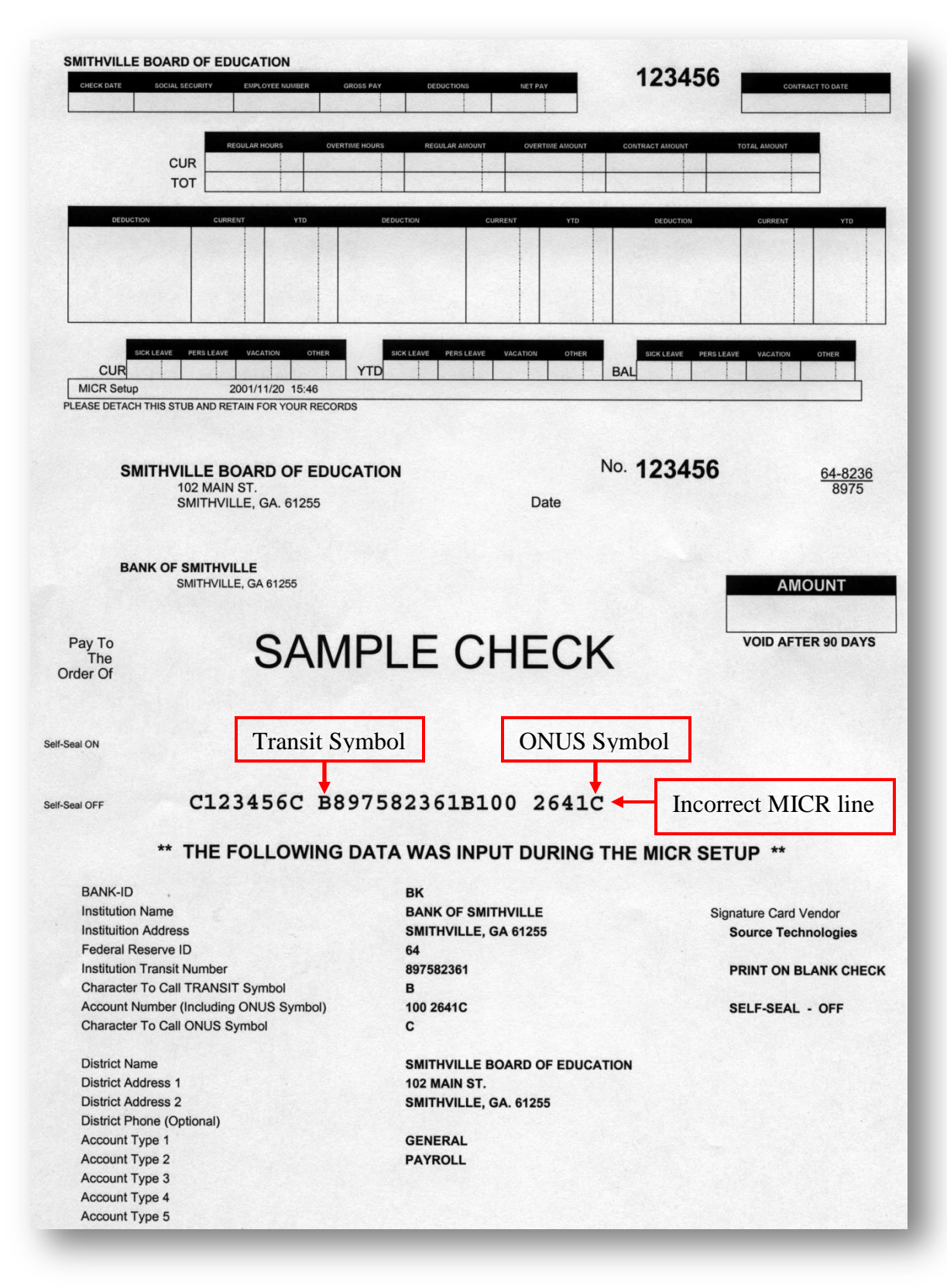

Georgia Department of Education April 4, 2017 • 9:07 AM • Page 14 of 28 All Rights Reserved.

### A2.2. Sample Payroll Check – Correct MICR Line – Example

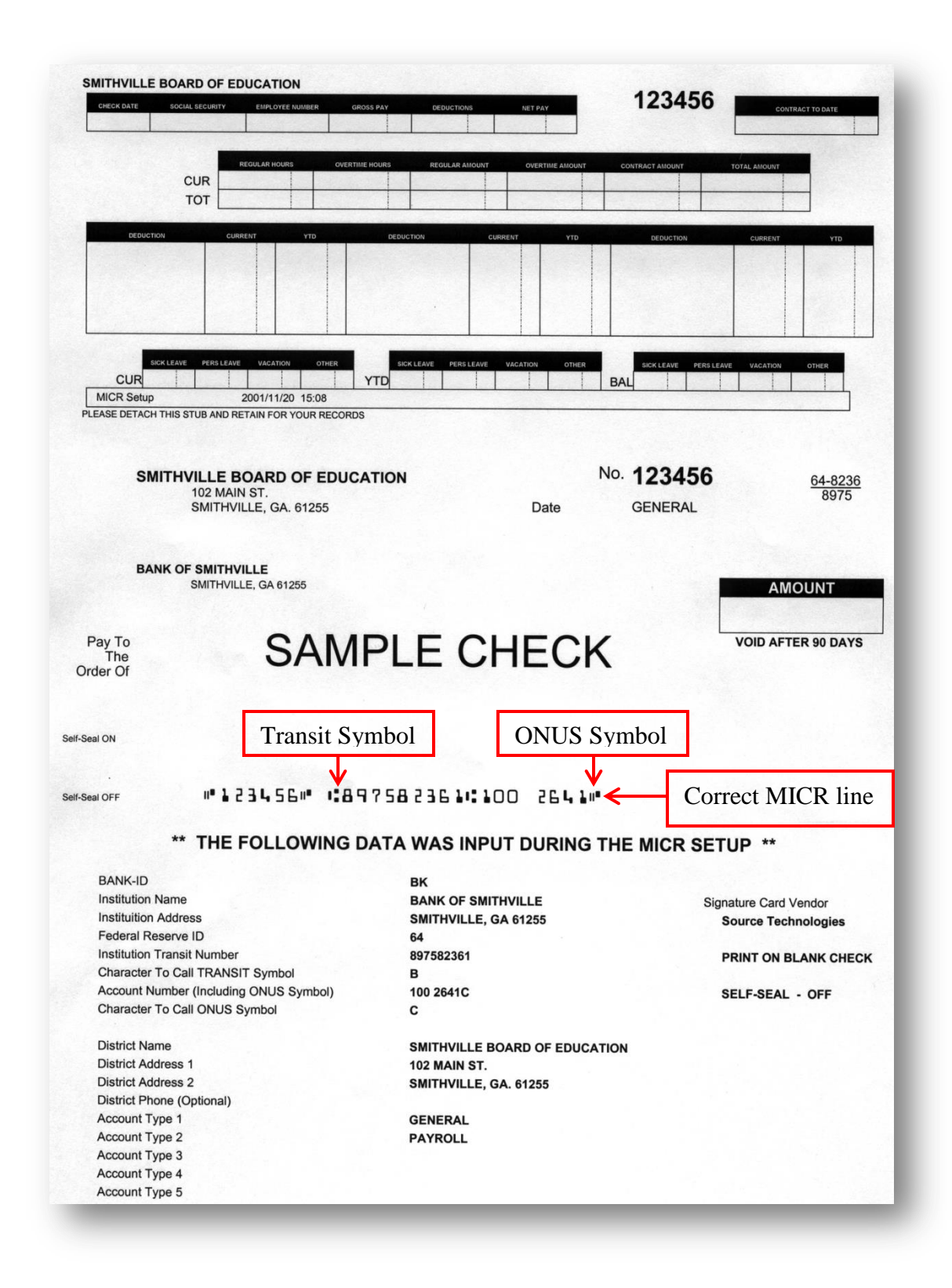

Georgia Department of Education April 4, 2017 • 9:07 AM • Page 15 of 28 All Rights Reserved.

### A2.3. Sample New 8.5 x 14 Payroll Check – Self-Seal Example

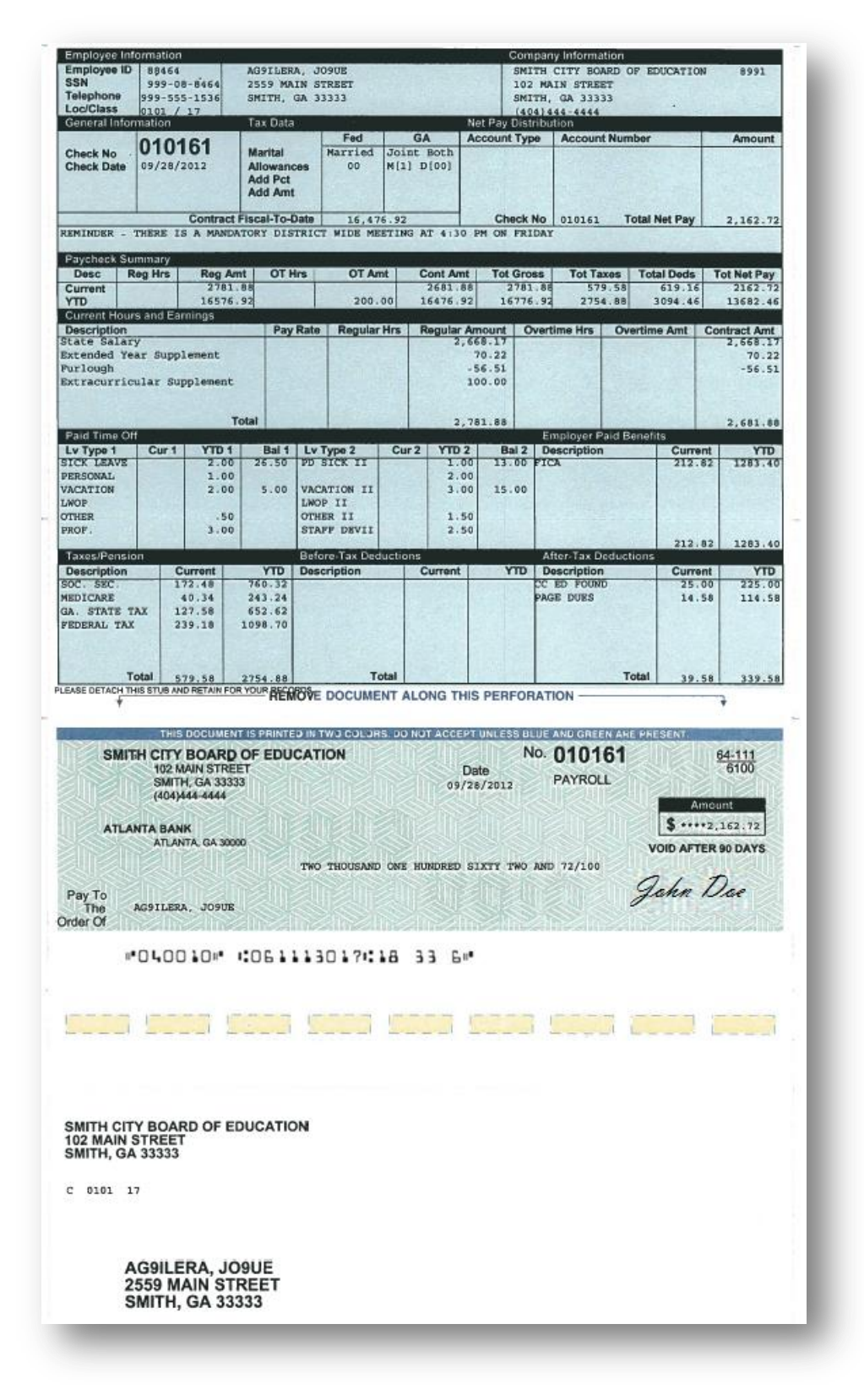

Georgia Department of Education April 4, 2017 • 9:07 AM • Page 16 of 28 All Rights Reserved.

## A2.4. Sample New 8.5 x 11 Payroll Check – Non-Self-Seal Example

| Employee ID<br>SSN<br>Telephone<br>Loc/Class | 88464<br>999-0<br>999-5<br>0101           | 4<br>08-8464<br>55-1536<br>/ 17 | AG9ILER<br>2559 MA<br>SMITH,            | A, JO<br>IN S'<br>GA 3 | D9UE<br>TREET<br>3333 |               |               |               | SM<br>103<br>SM<br>(40 | ITH C<br>2 MAI<br>ITH,<br>04)44 | ITY BOARD<br>N STREET<br>GA 33333<br>4-4444 | OF EDUCATIO      | ON               | 8991                |
|----------------------------------------------|-------------------------------------------|---------------------------------|-----------------------------------------|------------------------|-----------------------|---------------|---------------|---------------|------------------------|---------------------------------|---------------------------------------------|------------------|------------------|---------------------|
| General Info                                 | rmation                                   |                                 | Tax Data                                | 1                      | Fed                   |               | -             | Net P         | ay Dis                 | tribut                          | ion                                         | mber             | 10               | American            |
| Check No<br>Check Date                       | 010                                       | 160<br>/2012                    | Marital<br>Allowan<br>Add Pct<br>Add Am | ces                    | Married<br>00         | Joint<br>M[1] | Both<br>D[00] | ALCO          | unit Typ               | pe                              | Account No                                  | mbér             |                  | Amount              |
| EMINDER -                                    | THERE :                                   | Contract F                      | Iscal-To-                               | Date                   | 16,47<br>F WIDE ME    | 6.92<br>ETING | AT 4:30       | PM            | Check                  | No                              | 010160                                      | Total Net Pay    |                  | 2,162.72            |
| Paycheck Se                                  | ummary<br>Reg Hirs                        | Reg Am                          | OT                                      | irs                    | OT AT                 | nt            | Cont Am       |               | otor                   | 155                             | Tot Taxes                                   | Total Deda       |                  | Net Pay             |
| Current<br>YTD                               |                                           | 2781.<br>16576.                 | 88<br>92                                |                        | 200.                  | 00            | 2681.8        | 8             | 2781                   | 1.88                            | 579.58<br>2754.88                           | 619.10<br>3094.4 | 6                | 2162.72<br>13682.46 |
| Current Hou<br>Description                   | rs and E                                  | arnings                         | Pay                                     | Rate                   | Regular               | Hrs           | Regular       | Amou          | nt C                   | wertin                          | me Hrs O                                    | vertime Amt      | Con              | tract Amt           |
| state Salar<br>extended Ye                   | y<br>ar Supp                              | plement                         |                                         |                        |                       |               | 2.            | 668 ·<br>70 · | 17                     |                                 |                                             |                  |                  | 2,668.17<br>70.22   |
| urlough<br>xtracurric                        | ular S                                    | upplement                       | 1.                                      |                        |                       |               |               | -56.<br>100.  | 51<br>00               |                                 |                                             |                  |                  | -56.51              |
|                                              |                                           | то                              | tal                                     |                        |                       |               | 2.            | 781.          | 8.8                    |                                 |                                             |                  |                  | 2,681.88            |
| Paid Time O                                  | ff<br>Cur f                               | YDA                             | Bal 1                                   |                        | Type 2                | Gur           | YID           |               | Bal 2                  | Em                              | ployer Paid I                               | Benefits<br>Curr | Ine              | VID                 |
| ICK LEAVE                                    | 1                                         | 2.00                            | 26.50                                   | PD :                   | SICK II               |               | 1.0           | 0             | 13.00                  | FICA                            |                                             | 212              | -82              | 1283.40             |
| ACATION                                      |                                           | 2.00                            | 5.00                                    | VAC.                   | ATION II<br>P II      |               | 3.0           | 0             | 15.00                  |                                 |                                             |                  |                  |                     |
| THER<br>ROF.                                 |                                           | .50<br>3.00                     |                                         | STA                    | ER II<br>FF DEVII     |               | 1.5           | 0             |                        |                                 |                                             |                  |                  |                     |
| Taxes/Pensi                                  | an                                        | Concession in the               | 1                                       | Befo                   | ore-Tax Dec           | luction       | 5.            |               | -                      | Aft                             | er-Tax Dedu                                 | ctions 212       | .82              | 1283.40             |
| Description                                  | 12                                        | Current                         | YTD 750 32                              | Desc                   | cription              | -             | Current       |               | YTD                    | Des                             | cription                                    | Curr             | ent              | YTD                 |
| HEDICARE<br>NA. STATE T<br>PEDERAL TAT       | ax i                                      | 40.34<br>127.58<br>239.18       | 243.24<br>652.62<br>1098.70             |                        |                       |               |               |               |                        | PAGE                            | DUES                                        | 14               | .58              | 114.58              |
| 1                                            | otal                                      | 579.58                          | 2754.88                                 |                        | Т                     | tal           |               |               |                        |                                 |                                             | Total 19         | 58               | 119.58              |
| SMITH CITY<br>1J21<br>SMIT<br>-404           | Y BOAF<br>MAIN ST<br>TH, GA 3<br>)444-444 | RD OF EDI<br>REET<br>3333<br>4  | THE FA                                  | N                      | NE COLUMN             | T HAS A C     | 09,           | Date<br>28/2  | UND ON<br>1<br>012     | No. (                           | DAHER<br>D10160<br>PAYROLL                  | )<br>\$          | <u>6</u><br>Amou | 4-111<br>6100<br>nt |
| TLANTA BA                                    | NK<br>NTA, GA                             | 30000                           |                                         | TWO                    | THOUSANE              | ONE           | HUNDRED       | SIXT          | ч тюо                  | AND                             | 72/100                                      | VOID AF          | TERS             | 0 DAYS              |
|                                              |                                           |                                 | 1 4                                     |                        |                       |               |               |               |                        |                                 | 0                                           |                  | ~                |                     |
| 201200                                       | G9ILER                                    | A, JOSUE<br>IN STREET           |                                         |                        |                       |               |               |               |                        |                                 | 4                                           | fohn             | - 1              | Doe                 |
| То                                           | 100 CCC                                   |                                 |                                         |                        |                       |               |               |               |                        |                                 | 11                                          |                  |                  |                     |
| To<br>he<br>Of                               | MITH,                                     | GĄ 33333                        |                                         |                        |                       | -             |               |               |                        |                                 | U                                           |                  |                  |                     |
| For 2<br>ne 5<br>Of 5                        | MITH,                                     | GĄ 33333                        |                                         |                        |                       | ~             |               |               |                        |                                 |                                             |                  |                  |                     |

Georgia Department of Education April 4, 2017 • 9:07 AM • Page 17 of 28 All Rights Reserved.

# **Procedure B: Disabling MICR Processing**

|    | PCG Dist=8991 Rel=13.01.00 03/22/2013 PCW 001 C:\DEVSYS C:\SECOND     Sustem Utilities                                                                                                    | WHITE |          |
|----|----------------------------------------------------------------------------------------------------|-------|----------|
|    | FKey                                                                                                    |       |          |
|    | <br>Run Program or Procedure                                                                                                    |       |          |
|    | <ul> <li>4 MICR Setup</li> <li>5 Payroll Signature Card Setup</li> <li>6 Purchase Order Signature Card Setup</li> <li>7 Vendor Signature Card Setup</li> </ul>                                                                                                    |       |          |
|    | 9 Security Menu<br>10 System Message Administration                                                                                                    |       |          |
|    | 13 Display Number of Records in a File                                                                                                    |       |          |
|    | 17 Display Current Release Number                                                                                                    |       |          |
|    | 20 Set Screen Color                                                                                                    |       |          |
|    |                                                                                                    |       |          |
|    |                                                                                                    |       |          |
|    |                                                                                                    |       |          |
|    | Master         Userlist         Master         Userlist         Master         Master         Mas |       | 12.03.00 |
| ep | Action                                                                                                    |       |          |
| 1  | Select 4 (F4 - MICR Setup).                                                                                                    |       |          |

The following dialog box displays:

| 🗎 Select Print                          | er _ 🗌 🗙                                                                                                    |
|-----------------------------------------|----------------------------------------------------------------------------------------------------|
| Select Printer:                         | VprintserverV2275-HPLJ4300dtn Microsoft XPS Document Writer                                                                                               |
| Called By:<br>CALL1099                  | Microsoft Office Document Image Writer<br>HP LaserJet 4 - Virtual<br>Generic / Text Only<br>Adobe PDF                                                     |
| Orientation:<br>Portrait<br>C Landscape | \\printserver\199-HPCLJ8550GN   \\printserver\2240-HPLJ4300   \\printserver\2276-HPLJ4300DTN   \\printserver\2277-HPLJ4300dtn   \\printserver\38283-X4517 |
| Default Printer                         | \\printserver\2275-HPLJ4300dtn                                                                                                    |
| Selected Printer                        | \\printserver\2275-HPLJ4300dtn                                                                                                    |
|                                         | <u>O</u> K <u>C</u> ancel                                                                                                    |

| Step | Action                                                                                                    |
|------|----------------------------------------------------------------------------------------------------|
| 2    | <ul> <li>Within the <i>Select Printer</i> window, verify <u>or</u> highlight the appropriate printer's name.</li> <li>Verify that the correct printer displays in the <b>Selected Printer</b> text box.</li> <li><i>The printer selected must have already been set up with the appropriate signature card.</i></li> </ul> |
| 3    | Select OK (OK).                                                                                                    |

| 📒 PCG Dist=8991 Rel=13.01.00 03/22/20                                                                                                    | 13 PCW 001 C:\DEVSYS C:\SECOND                                                                                                    | WHITE                                                                                                    | _ & ×    |
|----------------------------------------------------------------------------------------------------|----------------------------------------------------------------------------------------------------|----------------------------------------------------------------------------------------------------|----------|
| DEFINE MICR<br>Current Selected Print                                                                                                    | er \\printserver\2275-HPLJ4300d                                                                                                    | tn                                                                                                    | CHKCALL  |
| Please Make Selection<br>F1 - Select Printer<br>F2 - Print Sample<br>F3 - Enable MICR<br>F4 - Disable MICR<br>F5 - Setup Bank MICR<br>F6 - Disable Bank MICR<br>F7 - Delete Bank MICR | Current MICR<br>Source Technologies<br>BANK ID<br>BK08<br>MICR ENABLED For TH<br>STEPS TO<br>1. SELECT Signature<br>SELECT F3 - Enab<br>(Enable MICR only r<br>2. INPUT BANK ID<br>SELECT F5 - Setu<br>(Input ALL Required | ri<br>Signature Card Vendor<br>Source Technologies<br>nis BANK<br>) SETUP MICR:<br>Card Vendor<br>de MICR<br>equired one time)<br>p Bank MICR<br>  Fields on Next Screen) |          |
| F16 - Exit                                                                                                    |                                                                                                    |                                                                                                    | 13.01.00 |

| Step | Action                                                                                                    |
|------|----------------------------------------------------------------------------------------------------|
| 4    | To disable MICR for a specific bank: Select $F6$ (F6 – Disable Bank MICR) and either enter the bank's code or select the Drop-down selection icon within the in the <b>Bank ID</b> field to choose the bank's information.                                                                                           |
|      | <b>To disable MICR for all banks:</b> Select <b>F4</b> ( <b>F4</b> – <b>Disable MICR</b> ).<br>When selecting "Disable MICR", PCGenesis also automatically disables the "Current MICR" and "Signature Card Vendor" fields. The "Disable MICR" feature may also be selected during payroll and vendor check printing. |

| PCG Dist=8991 Rel=17.01.00 03/15/2017     | PCW 001 S   | V C:\DEVSYS                    | C:\SECOND                                              | WHITE                        | - 0 <b>X</b> |
|-------------------------------------------|-------------|--------------------------------|--------------------------------------------------------|------------------------------|--------------|
| DEFINE MICR<br>Current Selected Print     | er 2285-    | HP Universal                   | Printing PCL 6                                         |                              | CHKCALL      |
| Please Make Selection                     | Current MIC | R                              |                                                        | Signature Card Vendor        | -            |
| F1 - Select Printer<br>F2 - Print Sample  | PANK ID     |                                |                                                        | TOODIM                       |              |
|                                           | BK01        | MICR DIS                       | ABLED For This B/                                      | ANK                          |              |
| F3 - Enable MICR                          |             |                                | STEPS TO SET                                           | UP MICR:                     |              |
| F4 - Disable MICR<br>F5 - Setup Bank MICR |             | 1. SELECT<br>SELECT<br>(Enable | Signature Card<br>F3 - Enable MIC<br>MICR only require | Yendor<br>CR<br>Id one time) |              |
| F6 - Disable Bank MICR                    |             | 2. INPUT<br>Select             | BANK ID<br>F5 - Setup Bank                             |                              |              |
| F7 - Delete Bank MICR                     |             | (Input A                       | LL Required Fields                                     | s on Next Screen)            |              |
| F16 - Exit                                |             |                                |                                                        |                              |              |
|                                           |             |                                |                                                        |                              |              |
|                                           |             |                                |                                                        |                              |              |
|                                           |             |                                |                                                        |                              | 17.01.00     |
|                                           |             |                                |                                                        |                              |              |

For **Step 4-F6** selections, the following screen displays:

For **Step 4-F4** selections, the following screen displays:

| PCG Dist=8991 Rel=17.01.00 03/15/20 | 017 PCW 001 SV  | C:\DEVSYS     | C:\SECOND     | WHITE                  | - • <b>•</b> |
|-------------------------------------|-----------------|---------------|---------------|------------------------|--------------|
| DEFINE MICR<br>Current Selected Pr  | inter 2285-HF   | P Universal F | rinting PCL ( | 6                      | CHKCALL      |
| Please Make Selection               | Current MICR    |               |               | Signature Card Vendor  |              |
| F1 - Select Printer                 | Disabled        |               |               | Disabled               | •            |
| F2 - Print Sample                   | BANK ID<br>BK01 |               |               |                        |              |
| F3 - Enable MICR                    |                 |               | STEPS TO S    | SETUP MICR:            |              |
| F4 - Disable MICR                   |                 | 1. SELECT     | Signature C   | ard Vendor             |              |
| F5 - Setup Bank MICR                |                 | (Enable M     | 11CR only rec | auired one time)       |              |
| F6 - Disable Bank MICR              |                 | 2. INPUT      | BANK ID       |                        |              |
| F7 - Delete Bank MICR               |                 | (Input AL     | L Required F  | Fields on Next Screen) |              |
| F16 - Exit                          |                 |               |               |                        |              |
|                                     |                 |               |               |                        | 17.01.00     |

| Step | Action                                                                                         |
|------|------------------------------------------------------------------------------------------------|
| 5    | Select <b>F16</b> ( <b>F16</b> – <b>Exit</b> ) to return to the <i>System Utilities Menu</i> . |

| 🔲 PCG  | Dist=8991 Rel=13.01.00 03/22/2013 PCW 001 | C:\DEVSYS C:\SECOND | WHITE                      | <u>_ 8 ×</u>   |
|--------|-------------------------------------------|---------------------|----------------------------|----------------|
|        | ٤Ų٤                                       | stem Utilities      |                            | FILEMGMT       |
|        | FKey                                      |                     |                            |                |
|        | 1 Run Program or Procedure                |                     |                            |                |
|        |                                           |                     |                            |                |
|        | 5 Payroll Signature Card Setup            |                     |                            |                |
|        | 6 Purchase Order Signature Ca             | rd Setup            |                            |                |
|        | 7 Vendor Signature Card Setup             |                     |                            |                |
|        | 9 Security Menu                           |                     |                            |                |
|        | 10 System Message Administrat             | ion                 |                            |                |
|        | 12 Display Number of Descade in           | 51-                 |                            |                |
|        | 13 Display Number of Records in           | n a file            |                            |                |
|        | 17 Display Current Release Num            | nber                |                            |                |
|        | 20 Set Screen Color                       |                     |                            |                |
|        |                                           |                     |                            |                |
|        |                                           |                     |                            |                |
|        |                                           |                     |                            |                |
|        |                                           |                     |                            |                |
|        |                                           |                     |                            |                |
|        |                                           |                     |                            |                |
| Master | er <sub>li-+</sub>                        |                     |                            | 12.03.00       |
| F15    |                                           |                     |                            |                |
|        |                                           |                     |                            |                |
| A      | etion                                     |                     |                            |                |
| _      | . Maarin 🖌 🥌                              |                     |                            |                |
| Se     | lect (Master) or FIG                      | (F16 - Exit) to ret | urn to the <i>Business</i> | s Applications |
| M      | enu.                                      |                     |                            |                |

# **Procedure C: Deleting the MICR Configuration for a Specific Bank**

| E PCG Dist=8991 Rel=13.01.00 03/22/2013 PCW 001 C:\DEV5Y5 C:\SECOND WHITE | <u>_ 8 ×</u> |
|---------------------------------------------------------------------------|--------------|
| System Utilities                                                          | FILEMGMT     |
| FKey                                                                      |              |
| 1 Run Program or Procedure                                                |              |
|                                                                           |              |
| 4 MICR Setup                                                              |              |
| 6 Purchase Order Signature Card Setup                                     |              |
| 7 Vendor Signature Card Setup                                             |              |
| 9 Security Menu                                                           |              |
| 10 System Message Administration                                          |              |
| 13 Display Number of Records in a File                                    |              |
|                                                                           |              |
| 17 Display Current Release Number                                         |              |
| 20 Set Screen Color                                                       |              |
|                                                                           |              |
|                                                                           |              |
|                                                                           |              |
|                                                                           |              |
|                                                                           |              |
|                                                                           |              |
|                                                                           | 12.03.00     |
|                                                                           |              |
| Action                                                                    |              |
| Select 4 (E4 MICD Setup)                                                  |              |

The following dialog box displays:

| 🗎 Select Printe                         | er _ 🗌 🗙                                                                                                    |
|-----------------------------------------|----------------------------------------------------------------------------------------------------|
| Select Printer:                         | VprintserverV2275-HPLJ4300dtn Microsoft XPS Document Writer                                                                                               |
| Called By:<br>CALL1099                  | Microsoft Office Document Image Writer<br>HP LaserJet 4 - Virtual<br>Generic / Text Only<br>Adobe PDF                                                     |
| Orientation:<br>Portrait<br>C Landscape | \\printserver\199-HPCLJ8550GN   \\printserver\2240-HPLJ4300   \\printserver\2276-HPLJ4300DTN   \\printserver\2277-HPLJ4300dtn   \\printserver\38283-X4517 |
| Default Printer                         | \\printserver\2275-HPLJ4300dtn                                                                                                    |
| Selected Printer                        | \\printserver\2275-HPLJ4300dtn                                                                                                    |
|                                         | <u>O</u> K <u>C</u> ancel                                                                                                    |

Georgia Department of Education April 4, 2017 • 9:07 AM • Page 22 of 28 All Rights Reserved.

| Step | Action                                                                                                    |
|------|----------------------------------------------------------------------------------------------------|
| 2    | Within the <i>Select Printer</i> window, verify <u>or</u> highlight the appropriate printer's name.<br>Verify that the correct printer displays in the <b>Selected Printer</b> text box. |
|      | The printer selected must have already been set up with the appropriate signature card.                                                                                                  |
| 3    | Select OK (OK).                                                                                                    |

Step

4

| PCG Dist=8991 Rel=17.01.00 03/15/2017           | PCW 001 SV C:\DEVSYS             | C:\SECOND                                                             | WHITE              |           |
|-------------------------------------------------|----------------------------------|-----------------------------------------------------------------------|--------------------|-----------|
| DEFINE MICR<br>Current Selected Printe          | er 2285-HP Universal I           | Printing PCL 6                                                        |                    | CHKCALL   |
| Please Make Selection                           | Current MICR                     | Sig                                                                   | nature Card Vendor |           |
| F1 - Select Printer                             | Teleform                         | Te                                                                    | leform             | •         |
| F2 - Print Sample                               | BANK ID<br>BK01 I MICR ENAB      | LED For This BANK                                                     |                    |           |
| F3 - Enable MICR                                |                                  | STEPS TO SETUP MIC                                                    | R:                 |           |
| F4 - Disable MICR<br>F5 - Setup Bank MICR       | 1. SELECT<br>SELECT<br>(Enable I | Signature Card Vendor<br>F3 - Enable MICR<br>MICR only required one t | lime)              |           |
| F6 - Disable Bank MICR<br>F7 - Delete Bank MICR | 2. INPUT<br>SELECT<br>(Input AL  | BANK ID<br>F5 - Setup Bank MICR<br>L Required Fields on Ne            | ext Screen)        |           |
| F16 - Exit                                      |                                  |                                                                       |                    |           |
|                                                 |                                  |                                                                       |                    |           |
|                                                 |                                  |                                                                       |                    | 17.01.00  |
| ction                                           |                                  |                                                                       |                    |           |
| nter the bank code in the $\mathbf{B}$          | ANK ID field, ar                 | nd select <b>F7</b>                                                   | (F7 - Delete       | Bank MICR |

| PCG Dist=8991 Rel=17.01.00                                                                                                    | 03/15/2017 PCW 001 SV C:\DEV                                                                     | SYS C:\SECOND               | WHITE                                                           |                                                                     |
|----------------------------------------------------------------------------------------------------|--------------------------------------------------------------------------------------------------|-----------------------------|-----------------------------------------------------------------|---------------------------------------------------------------------|
| MICR Setup Screen B                                                                                                    | (01 FNB 001 OF SMITH CIT                                                                         | Y 1                         | 1 111 1111                                                      | CHKCALL                                                             |
| District Info<br>Name<br>Address 1<br>Address 2<br>Phone - (Optional)                                                                                                    | SMITH CITY BOARD OF EDU<br>102 Main Street<br>Smith, ga 33333                                    | CATION                      | ACCT<br>Payroll<br>Vendor<br>Po                                 | TYPE(S)                                                             |
| Bank Info<br>Bank Name<br>City, State ZIP                                                                                                    | BANK OF THE SOUTH<br>Smith, ga 30534                                                             |                             |                                                                 |                                                                     |
| Fed Res 64       Transit 061113111       64-1311         Account Number       01 11 32 3C       611         As appears on check, including SPACES and ONUS symbol       5       4       3       2       1         876543210987654321098765432109876543210987654321       64-1311       A01 11 32 3C <aux-on-us>       A DG1113111       A01 11 32 3C              <transit< td="">            C ONUS Symbol</transit<></aux-on-us> |                                                                                                  |                             |                                                                 |                                                                     |
| Signature vendor<br>MICR Setup Code 1<br>MICR Setup Code 2                                                                                                    | Teleform<br>(0Q<br>(s0p7.89h8.3v0s0b0T                                                           |                             |                                                                 |                                                                     |
|                                                                                                    | Blank Check Stock     PrePrinted No Numbers     New Detailed Stub Blnk Stck     Text Only Output | < کواf-Seal کو<br>Checks? ک | VENDOR CHECKS<br>No Vendor / PO E<br>Yes Check Type? C F<br>C T | ➤<br>Blank Check Stock<br>PrePrinted No Numbers<br>Fext Only Output |
| * Required                                                                                                    | Select DELETE To Cor                                                                             | ıfirm                       |                                                                 |                                                                     |
|                                                                                                    | DELETE                                                                                           | F16-Exit                    |                                                                 | 17.01.00                                                            |

| Step | Action                                  |
|------|-----------------------------------------|
| 5    | Select <b>DELETE</b> ( <b>Delete</b> ). |

| DEFINE MICR<br>Current Selected Printe                                                               | r 2285-HP U                         | niversal Printing PCL 6                                                                                                    |                                                     | CHKCALL  |
|----------------------------------------------------------------------------------------------------|-------------------------------------|----------------------------------------------------------------------------------------------------|-----------------------------------------------------|----------|
| Please Make Selection<br>F1 - Select Printer<br>F2 - Print Sample                                    | Current MICR<br>Teleform<br>BANK ID |                                                                                                    | Signature Card Vendor<br>Teleform                   | ×        |
| F3- Enable MICRF4- Disable MICRF5- Setup Bank MICRF6- Disable Bank MICRF7- Delete Bank MICRF16- Exit | <u>BK01</u> ▼ MIC<br>1. :<br>2.     | CR DELETED For This BANK<br>STEPS TO SETUP<br>SELECT Signature Card Ver<br>SELECT F3 - Enable MICR<br>(Enable MICR only required o<br>INPUT BANK ID<br>SELECT F5 - Setup Bank M<br>(Input ALL Required Fields on | MICR:<br>ndor<br>nne time)<br>ICR<br>n Next Screen) |          |
|                                                                                                    |                                     |                                                                                                    |                                                     | 17.01.00 |

| Step | Action                                                                                         |
|------|------------------------------------------------------------------------------------------------|
| 6    | Select <b>F16</b> ( <b>F16</b> – <b>Exit</b> ) to return to the <i>System Utilities Menu</i> . |

| <b></b>          | PCG Dist=8991 Rel=13.01.00 03/22/2013 PCW 001 C:\DEVSYS C:\SECOND W                                                                                                    | HITE _BX                    |
|------------------|----------------------------------------------------------------------------------------------------|-----------------------------|
|                  | System Utilities<br>FKey<br>1 Run Program or Procedure<br>4 MICR Setup<br>5 Payroll Signature Card Setup<br>6 Purchase Order Signature Card Setup<br>7 Vendor Signature Card Setup<br>9 Security Menu<br>10 System Message Administration<br>13 Display Number of Records in a File<br>17 Display Current Release Number<br>20 Set Screen Color | FILEMGMT                    |
| <u>M:</u><br>F16 | aster User <sub>List</sub>                                                                                                    | 12.03.00                    |
| ep               | Action                                                                                                    |                             |
| 7                | Select Master (Master) or FIG - Exit) to return to Menu.                                                                                                    | the Business Applications 1 |

# Appendix A: MICR Setup Field Description Table

| PCG Dist=8991 Rel=17.01.00                                                                                                    | 03/15/2017 PCW 001 SV C:\DEVSYS                                                                                  | C:\SECOND WHITE                                                                                                    | - 0 <b>X</b>                                                        |
|----------------------------------------------------------------------------------------------------|----------------------------------------------------------------------------------------------------|----------------------------------------------------------------------------------------------------|---------------------------------------------------------------------|
| MICR Setup Screen BK                                                                                                    | 01 FNB 001 OF SMITH CITY                                                                                         | 11 111 1111                                                                                                    | CHKCALL                                                             |
| District Info<br>Name<br>Address 1<br>Address 2<br>Phone - (Optional)                                                                                                    | <u>SMITH CITY BOARD OF EDUCA</u><br>102 Main Street<br>Smith, ca 33333                                           | ACCT IION PAYROLL UENDOR PO                                                                                          | TYPE(S)                                                             |
| Bank Info<br>Bank Name<br>City, State ZIP                                                                                                    | <u>Bank of the South</u><br>Smith, Ga 30534                                                                      |                                                                                                    |                                                                     |
| Fed Res <u>64</u> Transit<br>Account Number<br>A                                                                                                    | 061113111         64           01         11         32         3C           s appears on check, including SPACI | - 1311<br>611<br>ES and ONUS symbol                                                                                  |                                                                     |
| 5 4 3 2<br>8765432109876543210987654<br><aux-on-us> A<mark>DETTEN</mark><br/><trans< th=""><td>1<br/>321098765432109876543210987654<br/>11 A<u>01 11 32 3C</u> <am<br>IT: &lt; Account Number &gt;</am<br></td><td>321<br/>sunt-Field <u>A</u> TRANSIT Sym<br/><u>C</u> ONUS Symbol</td><td></td></trans<></aux-on-us> | 1<br>321098765432109876543210987654<br>11 A <u>01 11 32 3C</u> <am<br>IT: &lt; Account Number &gt;</am<br>       | 321<br>sunt-Field <u>A</u> TRANSIT Sym<br><u>C</u> ONUS Symbol                                                       |                                                                     |
| Signature vendor<br>MICR Setup Code 1<br>MICR Setup Code 2                                                                                                    | Teleform<br>(0Q<br>(s0p7.89h8.3v0s0b0T                                                                           |                                                                                                    |                                                                     |
| <payroll -<br="" checks="">Self-Seal      No Payroll<br/>Checks?      Yes Check<br/>Type?</payroll>                                                                                                    | ·····································                                                                            | <vendor checks<="" th=""><th>&gt;<br/>Blank Check Stock<br/>PrePrinted No Numbers<br/>Text Only Output</th></vendor> | ><br>Blank Check Stock<br>PrePrinted No Numbers<br>Text Only Output |
| <ul> <li>Required</li> </ul>                                                                                                    | Select SAVE button to edit and                                                                                   | save changes                                                                                                    |                                                                     |
|                                                                                                    | Save                                                                                                    | F16-Exit                                                                                                    | 17.01.00                                                            |

| FIELD NAME         | DESCRIPTION                                                                                                    | SAMPLE ENTRY                  |  |  |
|--------------------|----------------------------------------------------------------------------------------------------|-------------------------------|--|--|
| District Info      |                                                                                                    |                               |  |  |
| Name               | Automatically defaults to the information from the school district's/system's <i>System Information Control</i> record. This field may be modified as needed for check printing purposes. | Smith City Board of Education |  |  |
| Address 1          | (Please see "District Info - Name" above)                                                                                                    | 102 Main St.                  |  |  |
| Address 2          | (Please see "District Info - Name" above)                                                                                                    | Smith, GA 33333               |  |  |
| Phone – (Optional) | (Please see "District Info - Name" above)                                                                                                    | 770-423-8989 x(1234)          |  |  |

| FIELD NAME                | DESCRIPTION                                                                                                    | SAMPLE ENTRY          |  |  |
|---------------------------|----------------------------------------------------------------------------------------------------|-----------------------|--|--|
| Bank Info                 |                                                                                                    |                       |  |  |
| Name                      | Financial Institution's Name                                                                                                    | Bank of the South     |  |  |
| City, State, ZIP          | City, State and Zip Code of your financial institution                                                                                                    | Atlanta, GA 30000     |  |  |
| Fed Res                   | 64 is the default for most, if not all of Georgia's banks.                                                                                                    | 64                    |  |  |
|                           | Verify this information with the local financial                                                                                                    |                       |  |  |
|                           | institution.                                                                                                    |                       |  |  |
| TRANSIT                   | Financial institution's 9-digit transit number. Verify                                                                                                    | 061113111             |  |  |
|                           | this information with the local financial institution.                                                                                                    |                       |  |  |
| Account Number            | The school district's/system's account number. This                                                                                                    | 18 33 6C              |  |  |
|                           | number must be entered <u>exactly</u> as it appears on the                                                                                                    |                       |  |  |
|                           | MICR line of the check, including spaces and the                                                                                                    |                       |  |  |
|                           | character used to call the ONUS symbol.                                                                                                    |                       |  |  |
| TRANSIT<br>Account Number | 04 is the default for most, if not all of Georgia's banks.Verify this information with the local financial<br>institution.Financial institution's 9-digit transit number. Verify<br>this information with the local financial institution.The school district's/system's account number. This<br>number must be entered exactly as it appears on the<br> | 061113111<br>18 33 6C |  |  |